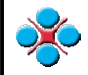

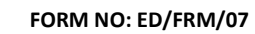

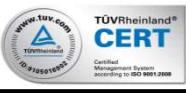

| OPE  | RATION NAME                              |           | SAFETY FIRST (EQUIPM                                                       | IENT & INSTRUCTION)     |            | VITAL PORTION |                                         |                        |                                      |                        |
|------|------------------------------------------|-----------|----------------------------------------------------------------------------|-------------------------|------------|---------------|-----------------------------------------|------------------------|--------------------------------------|------------------------|
|      |                                          |           | Make sure disconnect Negative(-) Terminal and then wait at least 3 minutes |                         |            |               | DATE                                    | 20.2.20                |                                      |                        |
| s    | erena C27 Steering Switch learning mod   | de for    | - Make sure hand hold co                                                   | nnector when unplugging |            |               | PREPARED BY                             | Tan KW                 |                                      |                        |
|      | Android DVD Navigator Head Unit          |           | - Ensure 'click' sound when plug in connector                              |                         |            |               | GK OK                                   | ING VV I               |                                      |                        |
|      |                                          |           |                                                                            |                         |            |               |                                         |                        |                                      |                        |
| NO.  | MAIN STEP                                | TIME      | KEY                                                                        | POINT                   | RE         | ASON          |                                         | DRAWINGS/PHOT          | D/PROCEES FLOW                       |                        |
| 1    | At the head unit, Find "Settings" and    |           |                                                                            |                         |            |               |                                         |                        | 2                                    |                        |
|      | press it as shown.                       |           |                                                                            |                         |            |               | · • • • • • • • • • • • • • • • • • • • | 6 4 🛆 🛆 🗅              | Settings 📼 🕈 💎 10:3                  |                        |
|      |                                          |           |                                                                            |                         |            |               | 10.00                                   |                        | Settings                             |                        |
|      | Canall daying and look fan "Eastany      |           |                                                                            |                         |            |               | 1038                                    |                        | 🄯 Extra settings                     |                        |
| 2    | Scroll down and look for Factory         |           |                                                                            |                         |            |               | 2020 Feb 21 Fri                         |                        |                                      |                        |
|      | setting and press it as shown.           |           |                                                                            |                         |            |               |                                         |                        | lo EQ                                |                        |
|      |                                          |           |                                                                            |                         |            |               |                                         |                        |                                      |                        |
|      |                                          |           |                                                                            |                         |            |               |                                         |                        | 🗶 Factory settings                   |                        |
|      |                                          |           |                                                                            |                         |            |               | Navigation Badio                        | Bluetooth Settings     |                                      |                        |
| 3    | Press the cursor (" ") in pop up factory |           |                                                                            |                         |            |               |                                         |                        | About machine     Android 7.1.2      |                        |
|      | settings screen as shown.                |           |                                                                            |                         |            |               |                                         |                        |                                      |                        |
|      |                                          |           |                                                                            |                         |            |               |                                         |                        |                                      |                        |
|      |                                          |           |                                                                            |                         |            |               |                                         |                        | 4.<br>actory setti 🚾 9 💎 10:3        | 8 🙆 🗘 🛆 🖂 🗂 🗂          |
|      |                                          |           |                                                                            |                         |            |               | Settings                                |                        |                                      |                        |
|      |                                          |           |                                                                            |                         |            |               | Tos Extra settings                      |                        | K                                    |                        |
| 4    | Type the password "121212" and           |           |                                                                            |                         |            |               | Feeten: estilese                        |                        |                                      | DONE                   |
|      | press done as shown.                     |           |                                                                            |                         |            |               |                                         |                        |                                      |                        |
|      |                                          |           |                                                                            |                         |            |               | T                                       |                        | 1 2 3 4 5                            | 67890                  |
|      |                                          |           |                                                                            |                         |            |               | K Factory                               | CANCEL                 | @ # \$ % &                           | - + ( )                |
|      |                                          |           |                                                                            |                         |            |               |                                         |                        | =\< * " :                            | ;!? 🛚 🗙                |
| 5    | Then press "OK" as shown.                |           |                                                                            |                         |            |               | About machine     Andreid 7.1.2         |                        | abc _ /                              | , . Done               |
|      |                                          |           |                                                                            |                         |            |               |                                         |                        |                                      |                        |
|      |                                          |           |                                                                            |                         |            |               | 5                                       |                        | 6                                    |                        |
|      |                                          |           |                                                                            |                         |            |               | 🖵 📑 Factory setti 🚾 🗣 💎 10:38           |                        | App Car Logo Radio Voice             | CanBus Key Study other |
|      |                                          |           |                                                                            |                         |            |               | Settings                                |                        | BT WO BC5                            |                        |
|      | Find "other" on ten of the many her      |           |                                                                            |                         |            |               | 🔯 Extra settings                        |                        | DVD YES                              | Radio VES              |
| 0    | and proces it as shown                   |           |                                                                            |                         |            |               | Factory settings                        |                        | TV None                              |                        |
|      | and press it as shown.                   |           |                                                                            |                         |            |               | S EQ                                    |                        | TPMS NO                              |                        |
|      |                                          |           |                                                                            |                         |            |               | or                                      | CANCEL                 |                                      |                        |
|      |                                          |           |                                                                            |                         |            |               | Factor                                  | Shiroll .              |                                      |                        |
|      |                                          |           |                                                                            |                         |            |               | A located and a lateral                 |                        | A7757 207                            | DRT                    |
| 7    | Scroll down and look for Steering        |           |                                                                            |                         |            |               | About machine     Adduid 7.1.2          |                        |                                      |                        |
|      | wheel keys assign and press " 🛩 or       |           |                                                                            |                         |            |               |                                         |                        |                                      |                        |
|      | "Disable" as shown.                      |           |                                                                            |                         |            |               | 7                                       |                        | 8                                    |                        |
|      |                                          |           |                                                                            |                         |            |               | App Car Logo Radio Voice                | CanBus Key Study other | Car Logo Radio Voice                 | CanBus Key Study other |
|      |                                          |           |                                                                            |                         |            |               | Switch to front camera after reverse    | 3 eaconde -            | Switch to front comers ofter reverse | 2 seconde -            |
| 8    | Choose "Enable" and press it             |           |                                                                            |                         |            |               | Ann install                             |                        |                                      | Platte                 |
| 0    | choose Ellable and press it              |           |                                                                            |                         |            |               | App instail                             | Disable <del>-</del>   | App install                          | Disable -              |
|      | as shown.                                |           |                                                                            |                         |            |               | Steering wheel keys assign              | Disable 👻              | Steering wheel keys assign           | Disable                |
|      |                                          |           |                                                                            |                         |            |               | Panel LED type                          | Single color LED 🛛 👻   | Panel LED type                       | Enable                 |
|      |                                          |           |                                                                            |                         |            |               | Panel LED control                       | By head light 👻        | Panel LED control                    | By head light 👻        |
|      |                                          |           |                                                                            |                         |            |               | APPLY EXPORT                            | EXIT                   | APPLY                                | ORT EXIT               |
|      |                                          |           |                                                                            |                         |            |               |                                         |                        |                                      |                        |
|      |                                          |           |                                                                            |                         |            |               |                                         |                        |                                      |                        |
| DOC  | UMENT NO.:                               | TOOLS     | USED                                                                       | MATERIALS USED          | PARTS USED |               |                                         |                        |                                      | SHEET NO.              |
| REV  |                                          | Removal   | lool,                                                                      |                         |            |               |                                         |                        |                                      | 1                      |
| 1550 | ISSUE DATE: M10                          |           | ncn,                                                                       |                         |            |               |                                         |                        |                                      | / .                    |
|      |                                          | Allen Key | ,                                                                          |                         |            |               |                                         |                        |                                      | - 5                    |

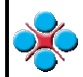

FORM NO: ED/FRM/07

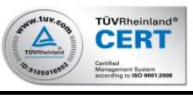

| OPE                             | RATION NAME                           |         | SAFETY FIRST (EQUIPME                                                      | NT & INSTRUCTION) |            | VITAL PORTION |                                        |                                       |                           |                            |
|---------------------------------|---------------------------------------|---------|----------------------------------------------------------------------------|-------------------|------------|---------------|----------------------------------------|---------------------------------------|---------------------------|----------------------------|
|                                 | orong C27 Stooring Switch loorning mo | do for  | Make sure disconnect Negative(-) Terminal and then wait at least 3 minutes |                   |            |               |                                        | 20.2.20                               |                           |                            |
| Android DVD Navigator Head Unit |                                       |         | - Make sure hand hold connector when unplugging                            |                   |            |               | MGR OK                                 | Ng WY                                 |                           |                            |
|                                 | · · · · · · · · · · · · · · · · · · · |         | - Ensure click sound when                                                  | plug in connector |            |               | GK OK                                  |                                       |                           |                            |
| NO.                             | MAIN STEP                             | TIME    | KEY P                                                                      | OINT              | RE         | ASON          |                                        | DRAWINGS/PHOTO/PI                     | ROCEES FLOW               |                            |
| 9                               | Then press "APPLY" as shown.          |         |                                                                            |                   |            |               |                                        |                                       | 10                        |                            |
|                                 |                                       |         |                                                                            |                   |            |               | 9<br>Car Logo Radio Voice Ca           | nBus Key Study other                  | Settings 📼 🕈 💎 10         | 41 🖄 🗇 🛆 🗂 🗂               |
|                                 |                                       |         |                                                                            |                   |            |               |                                        | Set                                   | tings                     |                            |
|                                 |                                       |         |                                                                            |                   |            |               | Switch to front camera after reverse 3 | seconds -                             |                           |                            |
|                                 |                                       |         |                                                                            |                   |            |               | App install C                          | Disable -                             | Steering wheel keys       |                            |
| 10                              | Go back to the Settings and look for  |         |                                                                            |                   |            |               | Steering wheel keys assign E           | inable 👻                              |                           |                            |
|                                 | shown                                 |         |                                                                            |                   |            |               | Panel LED type S                       | lingle color LED 🔫 🧔                  | ) EQ                      |                            |
| •                               |                                       |         |                                                                            |                   |            |               | Panel LED control B                    | ly head light -                       |                           |                            |
|                                 |                                       |         |                                                                            |                   |            |               | APPLY EXPORT                           | EXIT - X                              | Factory settings          |                            |
| 11                              | Follow the instruction Press steering |         |                                                                            |                   |            |               |                                        |                                       |                           |                            |
|                                 | wheel buttons as shown.               |         |                                                                            |                   |            |               | 11                                     |                                       |                           |                            |
|                                 |                                       |         |                                                                            |                   |            |               |                                        | /heelkey St 😁 🎙 🔻 10:41 🙆             |                           |                            |
|                                 |                                       |         |                                                                            |                   |            |               | Pr                                     | ess steering wheel buttons            | RESET SAVE                |                            |
|                                 |                                       |         |                                                                            |                   |            |               |                                        |                                       |                           |                            |
| 12                              | Press the volume + button at steering |         |                                                                            |                   |            |               |                                        |                                       |                           |                            |
|                                 | switch as shown.                      |         |                                                                            |                   |            |               |                                        |                                       |                           |                            |
|                                 |                                       |         |                                                                            |                   |            |               |                                        |                                       |                           |                            |
|                                 |                                       |         |                                                                            |                   |            |               |                                        |                                       |                           |                            |
| 40                              |                                       |         |                                                                            |                   |            |               |                                        |                                       |                           |                            |
| 15                              | volume + icon and click it as shown.  |         |                                                                            |                   |            |               |                                        |                                       | 13                        |                            |
|                                 |                                       |         |                                                                            |                   |            |               | 12                                     |                                       | 🕼 Wheelkey St 📼 🕈 👻       | 11:42 🙆 🗘 🛆 🖾 🗂 🗂          |
|                                 |                                       |         |                                                                            |                   |            |               |                                        | ple                                   | ease selected short click | please selected long click |
|                                 |                                       |         |                                                                            |                   |            |               | E.I                                    |                                       | •••<br>• <b>11</b> +      | (h)                        |
| 14                              | Press the volume - button at steering |         |                                                                            |                   |            |               | + ок •                                 |                                       | 11-                       | •                          |
|                                 | switch as shown.                      |         |                                                                            |                   |            |               | 1EL                                    |                                       | MODE                      | 5                          |
|                                 |                                       |         |                                                                            |                   |            |               |                                        | 1 1 1 1 1 1 1 1 1 1 1 1 1 1 1 1 1 1 1 |                           | ::                         |
|                                 |                                       |         |                                                                            |                   |            |               |                                        |                                       |                           | CANCEL                     |
|                                 |                                       |         |                                                                            |                   |            |               |                                        |                                       |                           |                            |
| 15                              | At the short click side, look for     |         |                                                                            |                   |            |               | 14                                     |                                       | 15                        |                            |
|                                 |                                       |         |                                                                            |                   |            |               |                                        |                                       | Lelkey St 📼 9 🟹           |                            |
|                                 |                                       |         |                                                                            |                   |            |               |                                        |                                       |                           | NONE                       |
|                                 |                                       | 1       |                                                                            |                   |            |               | FT-1                                   |                                       | 4+                        | ڻ<br>ٺ                     |
| <u> </u>                        |                                       |         |                                                                            |                   |            |               |                                        |                                       | 4-                        | <b>A</b>                   |
|                                 |                                       |         |                                                                            |                   |            |               |                                        |                                       | MODE                      | 5                          |
|                                 |                                       |         |                                                                            |                   |            |               |                                        | T                                     | A                         |                            |
|                                 |                                       |         |                                                                            |                   |            |               | and and a second second                |                                       |                           |                            |
|                                 |                                       |         |                                                                            |                   |            |               |                                        |                                       |                           |                            |
| DOCL                            | UMENT NO.:                            | TOOLS I | JSED M                                                                     | ATERIALS USED     | PARTS USED |               |                                        |                                       |                           | SHEET NO.                  |
| REVI                            |                                       |         |                                                                            |                   |            |               |                                        |                                       |                           | 2                          |
| 1330                            |                                       |         |                                                                            |                   |            |               |                                        |                                       |                           | 5                          |
|                                 |                                       |         |                                                                            |                   |            |               |                                        |                                       |                           | · · · · ·                  |

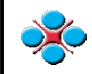

FORM NO: ED/FRM/07

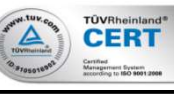

| OPERATION NAME SAFETY FIRST (EQUIPMENT & INSTRUCTION) VITAL PORTION                                            |                                                                                                    |                                                                                                   |             |                                                                                                    |  |  |  |  |  |
|----------------------------------------------------------------------------------------------------|----------------------------------------------------------------------------------------------------|---------------------------------------------------------------------------------------------------|-------------|----------------------------------------------------------------------------------------------------|--|--|--|--|--|
| Serena C27 Steering Switch learning mode f<br>Android DVD Navigator Head Unit                                  | <ul> <li>Make sure disconnect</li> <li>Make sure hand hold of</li> <li>Ensure 'click' sound whether the sure 'click' sound whether the sure 'cl</li></ul> | Negative(-) Terminal and then wait at least<br>connector when unplugging<br>sen plug in connector | t 3 minutes | DATE         20.2.20           PREPARED BY         Tan KW           MGR OK         Ng WY           GK OK                                                                                                    |  |  |  |  |  |
| NO. MAIN STEP T                                                                                                | ME KEY                                                                                                    | POINT                                                                                             | REASON      | DRAWINGS/PHOTO/PROCEES FLOW                                                                                                    |  |  |  |  |  |
| 16 Press the "Previous" button at steering switch as shown.                                                    |                                                                                                    |                                                                                                   |             | 16<br>Please selected short click<br>please selected long click<br>MMS<br>H                                                                                                    |  |  |  |  |  |
| 17 At the short click side, look for<br>"Previous" icon and "SEEKUPDOWN"<br>icon for the long click as shown.  |                                                                                                    |                                                                                                   |             | BAND<br>SEEKUP<br>SEEK<br>DOWN<br>OK CANCEL                                                                                                    |  |  |  |  |  |
| 18 Press the "Next" button at steering switch as shown.                                                        |                                                                                                    |                                                                                                   |             | 18<br>Vertical and the second second se |  |  |  |  |  |
| 19 At the short click side, look for<br>"Next" icon and "SEEKUP" icon<br>for the long click as shown.          |                                                                                                    |                                                                                                   |             | BAND<br>SEEKUP<br>SEEK<br>DOWN<br>OK CANCEL                                                                                                    |  |  |  |  |  |
| 20 Press the "Voice Command" button<br>at steering switch as shown.                                            |                                                                                                    |                                                                                                   |             | 20<br>L Wheekey St C V II:46 C C A C I<br>please selected short click<br>RES+<br>CARCEL                                                                                                    |  |  |  |  |  |
| 21 At the short click side, look for<br>"Voice Command" icon and click<br>it as shown.                         |                                                                                                    |                                                                                                   |             |                                                                                                    |  |  |  |  |  |
| 22 Press the "Phone Call" button<br>at steering switch as shown.                                               |                                                                                                    |                                                                                                   |             | 22<br>1                                                                                                    |  |  |  |  |  |
| 23 At the short click side, look for<br>"Phone Answer" icon and "Hang Up"<br>icon for the long click as shown. |                                                                                                    |                                                                                                   |             |                                                                                                    |  |  |  |  |  |
| DOCUMENT NO.: TO<br>REVISION NO:<br>ISSUE DATE:                                                                | <u>DLS USED</u>                                                                                                    | MATERIALS USED PARTS US                                                                           | <u>ED</u>   | SHEET NO.                                                                                                    |  |  |  |  |  |

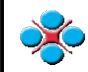

FORM NO: ED/FRM/07

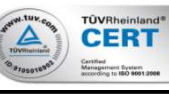

OPERATION NAME SAFETY FIRST (EQUIPMENT & INSTRUCTION) VITAL PORTION DATE 20.2.20 Make sure disconnect Negative(-) Terminal and then wait at least 3 minutes Serena C27 Steering Switch learning mode for PREPARED BY Tan KW Make sure hand hold connector when unplugging MGR OK Ng WY Android DVD Navigator Head Unit Ensure 'click' sound when plug in connector GK OK MAIN STEP TIME KEY POINT REASON DRAWINGS/PHOTO/PROCEES FLOW NO. 24 After all the function are paired, find 25 24 "SAVE" and press it as shown. elkey St... 📋 🖓 🔻 11:35 🙆 🗘 🛆 🖂 🗂 🗂 ☆ ■● RESET 1145 II+ II- H SEEK M SEEKUP 🔮 25 Test the Volume + and Volume function by pressing the button at steering switch as shown. 26 Test the Next and Previous function 26 27 by open radio or music function as ● 🗣 🔻 11:45 🙆 🗇 🛆 🗵 🗗 🝎 shown. â Google 💮 ST IO 🛙 FM1 90.10 мнz 🔊 -EQ EQ 27 Test the Voice comment function as shown. 87.50 FM1 87.50 FM 29 28 28 Test the Hang up function as shown. **→** > ^ ♥ 〒 11:50 ⓒ ➪ ≙ ⊠ 급 🗂 â - 🗣 💎 11:45 🙆 📣 🛆 🖾 🗗 5 APPS WIDGETS > $(\mathbf{Q})$ Galaxy Note9 74eb80530577 TCATSEG000... a08869129b6f 29 After finish tested all the Steering Switch function, go to "Settings" and press it as shown. 31 30 30 Scroll down and look for "Factory 🖵 Factory setti... 📟 🕈 🔻 11:50 🖆 🕼 🛆 🛆 🖂 🗂 🔿 setting" and press it as shown. Steering wheel keys 0 Factory settings O 31 Press the cursor ("|") in pop up factory CANCEL settings screen as shown. \* Factory setting SHEET NO. DOCUMENT NO .: TOOLS USED MATERIALS USED PARTS USED REVISION NO: 4 ISSUE DATE: 5

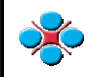

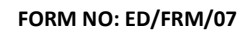

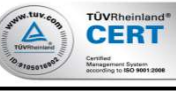

|                                                                                 |                                               | SAFETT FIRST (EQUIPMENT & INSTRUCTION)                                                                                       |            |            |        | DATE                                 | 20.2.20                | 1                                    |                              |  |  |
|---------------------------------------------------------------------------------|-----------------------------------------------|----------------------------------------------------------------------------------------------------|------------|------------|--------|--------------------------------------|------------------------|--------------------------------------|------------------------------|--|--|
| Serena C27 Steering Switch learning m                                           | ode for                                       | Make sure disconnect Negative(-) Terminal and then wait at least 3 minutes     Make sure hand hold connector when upplugging |            |            |        | PREPARED BY                          | Tan KW                 |                                      |                              |  |  |
| Android DVD Navigator Head Uni                                                  | - Ensure 'click' sound when plug in connector |                                                                                                    |            |            | MGR OK | Ng WY                                |                        |                                      |                              |  |  |
|                                                                                 |                                               | L L                                                                                                    |            |            |        | GK UK                                |                        |                                      |                              |  |  |
| NO. MAIN STEP TIME                                                              |                                               | KEY POIN                                                                                                    | Т          | REA        | ASON   | DRAWINGS/PHOTO/PROCEES FLOW          |                        |                                      |                              |  |  |
| 32 Type the password "121212" and                                               |                                               |                                                                                                    |            |            |        | 32                                   |                        | 33                                   |                              |  |  |
| press done as shown.                                                            |                                               |                                                                                                    |            |            |        | 🔝 Factory setti 📟 🕈 👻 11:50          |                        | 1 sotory setti 📼 오                   | 🔻 11:50 🙆 🗘 🛆 🖂 🗂 📛          |  |  |
|                                                                                 |                                               |                                                                                                    |            |            |        |                                      |                        | Settings                             |                              |  |  |
|                                                                                 |                                               |                                                                                                    |            |            |        | n N                                  | DONE                   | Steering wheel kove                  |                              |  |  |
|                                                                                 |                                               |                                                                                                    |            |            |        |                                      |                        | Factory                              | settings                     |  |  |
| 33 Then press "OK" as shown.                                                    |                                               |                                                                                                    |            |            |        | 1 2 3 4 5 6                          | 7 8 9 0                | ЕQ                                   |                              |  |  |
|                                                                                 |                                               |                                                                                                    |            |            |        | @ # \$ % &                           | - + ( )                | ок                                   | CANCEL                       |  |  |
|                                                                                 |                                               |                                                                                                    |            |            |        | =\< * " ' :                          | ; ! ? 🛛                | Factory settings                     |                              |  |  |
|                                                                                 |                                               |                                                                                                    |            |            |        | ABC _ /                              | , Done                 | About machine                        |                              |  |  |
|                                                                                 |                                               |                                                                                                    |            |            |        |                                      |                        |                                      |                              |  |  |
| 34 Find "other" on top of the menu bar                                          | 1 7                                           |                                                                                                    |            |            |        | 34                                   |                        | 35                                   | III                          |  |  |
| and press it as shown.                                                          |                                               |                                                                                                    |            |            |        | App Car Logo Radio Voice             | CanBus Key Study other | App Car Logo Radio                   | Voice CanBus Key Study other |  |  |
|                                                                                 |                                               |                                                                                                    |            |            |        | BT WQ_BC5 - IPc                      | od NO 👻                | Switch to front camera after revers  | e 3 seconds 👻                |  |  |
|                                                                                 |                                               |                                                                                                    |            |            |        | DVD YES - Rad                        | io YES 👻               | App install                          | Disable 🔫                    |  |  |
|                                                                                 | _                                             |                                                                                                    |            |            |        | TV None 👻 DV                         | r NO 👻                 | Steering wheel keys assign           | Enable 👻                     |  |  |
| 35 Scroll down and look for Steering                                            |                                               |                                                                                                    |            |            |        | TPMS NO 👻                            |                        | Panel LED type                       | Single color LED 🛛 🛨         |  |  |
| wheel keys assign and press <sup>™</sup> ▼ <sup>™</sup> or<br>"Enable" as shown |                                               |                                                                                                    |            |            |        |                                      |                        | Panel LED control                    | By head light 👻              |  |  |
|                                                                                 |                                               |                                                                                                    |            |            |        | APPLY                                | DIT                    | APPLY                                | EXPORT EXIT                  |  |  |
|                                                                                 |                                               |                                                                                                    |            |            |        |                                      |                        |                                      |                              |  |  |
|                                                                                 |                                               |                                                                                                    |            |            |        |                                      |                        |                                      |                              |  |  |
| 36 Choose "Disable" and press it                                                |                                               |                                                                                                    |            |            |        | 36                                   |                        | 37                                   | 11                           |  |  |
| as shown.                                                                       |                                               |                                                                                                    |            |            |        | App Car Logo Radio Voice             | CanBus Key Study other | App CarLogo Radio                    | Voice CanBus Key Study other |  |  |
|                                                                                 |                                               |                                                                                                    |            |            |        | Switch to front camera after reverse | 3 seconds 🗸            | Switch to front camera after reverse | a 3 seconds 👻                |  |  |
|                                                                                 |                                               |                                                                                                    |            |            |        | App install                          | Disable -              | App install                          | Disable 👻                    |  |  |
|                                                                                 | _                                             |                                                                                                    |            |            |        | Steering wheel keys assign           | Disable                | Steering wheel keys assign           | Disable 👻                    |  |  |
| 37 Then press APPLY as shown.                                                   |                                               |                                                                                                    |            |            |        | Panel LED type                       | Fachle                 | Panel LED type                       | Single color LED 🚽           |  |  |
|                                                                                 |                                               |                                                                                                    |            |            |        | Panel LED control                    | By head light -        | Panel LED control                    | By head light -              |  |  |
|                                                                                 |                                               |                                                                                                    |            |            |        | APPLY EXPORT                         | EXIT 🖕                 | APPLY                                | EXPORT EXIT                  |  |  |
|                                                                                 | 1                                             |                                                                                                    |            |            |        |                                      |                        |                                      |                              |  |  |
|                                                                                 |                                               |                                                                                                    |            |            |        |                                      |                        |                                      |                              |  |  |
|                                                                                 | 1                                             |                                                                                                    |            |            |        |                                      |                        |                                      |                              |  |  |
|                                                                                 |                                               |                                                                                                    |            |            |        |                                      |                        |                                      |                              |  |  |
|                                                                                 | 1                                             |                                                                                                    |            |            |        |                                      |                        |                                      |                              |  |  |
|                                                                                 | 1                                             |                                                                                                    |            |            |        |                                      |                        |                                      |                              |  |  |
|                                                                                 | 1                                             |                                                                                                    |            |            |        |                                      |                        |                                      |                              |  |  |
|                                                                                 | 1                                             |                                                                                                    |            |            |        |                                      |                        |                                      |                              |  |  |
|                                                                                 | 1                                             |                                                                                                    |            |            |        |                                      |                        |                                      |                              |  |  |
|                                                                                 | 1                                             |                                                                                                    |            |            |        |                                      |                        |                                      |                              |  |  |
|                                                                                 | 1                                             |                                                                                                    |            |            |        |                                      |                        |                                      |                              |  |  |
| DOCUMENT NO.:                                                                   | TOOLS                                         | ÚSED MATE                                                                                                    | RIALS USED | PARTS USED |        | 1                                    |                        |                                      | SHEET NO.                    |  |  |
| REVISION NO:                                                                    |                                               |                                                                                                    |            |            |        |                                      |                        |                                      | 5                            |  |  |
| ISSUE DATE:                                                                     | 1                                             |                                                                                                    |            |            |        |                                      |                        |                                      |                              |  |  |
|                                                                                 | 1                                             |                                                                                                    |            |            |        |                                      |                        |                                      | 5                            |  |  |